## 西门子中国工业自动化经销商

| 产品名称 | 西门子中国工业自动化经销商                                     |
|------|---------------------------------------------------|
| 公司名称 | 湖南西控自动化设备有限公司                                     |
| 价格   | .00/件                                             |
| 规格参数 |                                                   |
| 公司地址 | 中国(湖南)自由贸易试验区长沙片区开元东路<br>1306号开阳智能制造产业园(一期)4#栋301 |
| 联系电话 | 15344432716 15386422716                           |

## 产品详情

西门子中国工业自动化经销商

西门子是全球具有领先地位的科技公司,为工业和建筑领域提供高端技术和创新解决方案。在中国,西 门子工业自动化经销商是西门子全国代理,致力于为客户提供\*优质的工业自动化产品和服务。

作为西门子的全国代理,西门子工业自动化经销商拥有西门子丰富的技术和产品资源,打造了一支高素 质、高技能的销售和服务团队。他们致力于为客户提供全方位、专业化的技术支持和解决方案,帮助客 户提升生产效率和竞争力。 西门子工业自动化经销商提供多样化的自动化产品和解决方案,包括自动化系统,工业软件,工业控制 器等。这些产品被广泛应用于汽车、机械、化工、制药、能源、交通等各个行业。

除了提供产品和解决方案,西门子工业自动化经销商还秉持着以客户为中心的服务理念,致力于为客户 提供专业化的技术支持和服务。他们拥有一支经验丰富的服务团队,为客户提供全方位的技术支持和培 训,并保证在\*短时间内解决客户的问题,以保障客户生产不受影响。

总之,西门子工业自动化经销商作为西门子的全国代理,致力于为客户提供\*优质的工业自动化产品和服务,为中国的工业自动化事业作出了巨大贡献。

"n"取决于与LOGO!基本型关联的扩展模块的插件程序位置。其指示LOGO!程序编码中输入或者输出的 数量。

## 说明

请确保LOGO!的地址中有足够的AS接口的输入/输出。如果已经使用了大于12个的物理输出或者大于20个的物理输入,则不能再运行CMAS接口!

有关在AS接口总线上联网LOGO!的详情,请参考LOGO! CM

AS接口手册,尤其是微型自动化装置7和16。

0

PC(台式电脑或者手提电脑)标准RJ11电话线

本地调制解调器 (建议使用

LOGO!调制解调器电缆(长度:0.5

INSYS调制解调器)

m)

PSTN(公共开关电话网络>

电缆连接器,两边各标有"MODEM"字样

远程调制解调器 (建议使用

电缆连接器,两边各标有"PC CABLE"字

INSYS调制解调器)

样

LOGO!基本模块

LoGO! PC电缆

有关调制解调器的具体组态信息请参见LOGO!Soft ComfortV6.1在线帮助手册。有关LOGO!调制解调器电缆的具体描述请参见LOGO!调制解调器电缆的产品信息折页。

注意

调制解调器必须满足以下要求:

能够传输11位字节(8个数据位、1个停止位、1个偶校验)能够提供标准的AT指令或者能执行AT指令功能

的指令

与LOGO!调制解调器电缆连接的调制解调器必须能通过其

RS232接口的引脚1提供大小至少为5mA的电流。

运行设备

接通LoGO!/上电

LOGO!并不具有电源开关。在启动中LOGO!的创建取决于下列因素:. LOGO!中是否存储了电路程序

·是否插入了一个存储器或者存储器电池卡

是否是一个无显示单元的LOGO!型号(LOGO!...o) · 电源出现故障时LOGO!的状态。

所有可能出现的LOGO!响应在下一页中描述。

为了保证LOGO!上的扩展模块切换到RUN模式,应检查以下内容::LOGO!和扩展模块之间的滑动触点是 否已扣锁到正确位置? 电源是否连接到扩展模块?

·必须始终确保在接通LOGO!基本模块的电源之前,接通扩展模块的电

源,或接通这两个电源。如果不遵守该规定,则在启动LOGO!基本模块时,系统不会检测到扩展模块。

请记住启动LOGO!时的四条简单规则::

1.如果LOGO!及其存储卡和存储器电池卡中都没有电路程序,LOGO!(带显示单元)就会显示"没有程

2.存储器中或者存储器电池卡中的电路程序将自动复制到LOGO!中,而LOGO!中原有

的电路程序被覆写掉。

3.如果LOGO!、存储器、存储器电池卡中已装有电路程序,则LOGO!保持断电前的运

行状态。如果使用无显示单元的LOGO! (LOGo!

...o),则设备自动从STOP转为RUN(LED从红色变为绿色)。

4. 如果至少启用了一个功能的掉电保持或者采用了一个\*\*掉电保持的功能,则在电源

断开时这些功能的当前值保持不变。

说明

如果在输入程序时出现电源故障,则电源恢复时LOGO!中的该程序将被删除。因此,在修改电路程序之前应将该程序备份到存储器、存储器电池卡或者电脑(使用LOGo!SoftComfort)上。

1.连接总线电源和设备电源。2.连接计算机和串行EIB接口。

3. 启动ETS软件,使用ETS2版本1.2。4. 在ETS2版本1.2中配置应用程序。

5. 通过EIB接口将应用程序装载到设备中。LOGO!主页(http://www.siemens.de/logo)

上提供了应用程序。

6.点击ETS中的"Program Physical Address "。

7. 按下 " CM EIB/KNX" 键,将CM EIB/KNX 切换到编程模式中,LED发橙色光。

说明

请勿过分用力地按压"Prog

"键。如果总线连接正常,则LED发绿色光。如果处于编程模式,则LED发橙色光。

8. LED熄灭后,物理地址的编程完成。现在可以在设备上标记物理地址。物理地址的

组成为:

区域/线/设备XX/XX/

9. 现在可以运行应用程序。设备也运行就绪。

10.如果在一个EIB系统中安装了多个CMEIB/KNX,则必须为每个CMEIB/KNX重复

第1到第9步。

11.EIB调试的详细说明请参阅相应的文档。